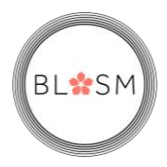

#### How to complete EPR BLOSM referral

#### 1. Open the patients record

| ZZZTEST, MRS EPR SOP - 312110                    | 4 Opened by Blake , Darren             |        |                                                   |                        |                             |                                                            |                                                                 | _                       | o x           | (      |
|--------------------------------------------------|----------------------------------------|--------|---------------------------------------------------|------------------------|-----------------------------|------------------------------------------------------------|-----------------------------------------------------------------|-------------------------|---------------|--------|
| Task Edit View Patient F                         | Record Links Notifications             | Navi   | gation Help                                       |                        |                             |                                                            |                                                                 |                         |               |        |
| ED Launchpoint Emergency De                      | epartment 🔢 ED Dashboard 🚮             | Home   | 📲 Quick Orders (Edit) 🖃 N                         | lessage Centre   🐇 Pat | ient List 🔉 Multi-Patient T | ask List 🚦 Collection Ru                                   | ns 🤎 ECG 🌇 AutoText Sł                                          | haring _                |               |        |
| CHFT Intranet 🕄 BTHFT Intrar                     | net 📆 Toxbase 🐧 Medusa IV Gi           | uide ( | BNF 🕄 BNFc 🕄 EPR SOP                              | s 🕄 YAS Handover 🌘     | VAS EPR                     |                                                            |                                                                 |                         |               |        |
| 🖞 🔩 Abnor.: 0 Criti.: 0 Saved: 0 🖕               |                                        |        |                                                   |                        |                             |                                                            |                                                                 |                         |               |        |
| 🔀 Tear Off 🍇 Change 🇰 Suspe                      | nd 🗐 Exit 🟢 Calculator 🔏 M             | essage | Sender 🎬 AdHoc 🎟 Media                            | ation Administration   | 🦾 Specimen Collection 🔒     | PM Conversation 👻 💦                                        | Depart 🔄 Communicate 🔹                                          | • 🗎 Medical Re          | cord Request  | )<br>U |
| ZZZTEST, MRS EPR SOP                             | ×                                      |        |                                                   |                        |                             |                                                            | ← List → 🛅 Recen                                                | t - MRN                 | Q,            | -      |
| ZZZTEST, MRS EPR SOP<br>** No Known Allergies ** | Expected Date of Dischar<br>Isolation: | rge:   | Age: 68 years<br>DOB: 05/Jun/54<br>Resus: For CPR | NHS:<br>MRN:<br>Gende  | 3121104<br>r:Male           | Loc: ED HRI; M; 0<br>Emergency [05/Ju<br>Consultant: Locke | 1 Your e<br>1/2022 12:56:18 <no -<br="">2y , Andrew Steven</no> | pr: No<br>Discharge dat | e>] Fin#:47   | 2      |
| Menu ¥                                           | < 🖂 🝷 🔒 ED Clinic                      | al No  | otes                                              |                        |                             |                                                            | 💱 Full screen                                                   | 📄 Print 🛛 🕤             | + 0 minutes a | igo    |
| ED Clinical Notes                                | A                                      | 0%     | 4                                                 |                        |                             |                                                            |                                                                 |                         |               |        |
| CH&B Community View                              |                                        |        |                                                   |                        |                             | L                                                          |                                                                 |                         | 0             | _      |
| SBAR                                             | ED Clinical Note                       | ×      | Quick Orders                                      | × ED Patient           | summary X                   | Г                                                          | EM                                                              | 0 1                     | ⊂ _ ≡•        | '      |
| Flowsheet                                        |                                        | ¥      | Triage Documentat                                 | ion                    |                             |                                                            |                                                                 |                         | Cy.           | ~      |
| Allergies + Ar                                   | Triage Documentation                   | ^      |                                                   |                        |                             |                                                            |                                                                 |                         |               |        |
| MAR                                              | View Documents (0)                     |        | Unwell Adult                                      |                        |                             | ED Nursi                                                   |                                                                 |                         |               |        |
| Tasks                                            | ED/Hospital                            |        |                                                   |                        |                             |                                                            |                                                                 |                         |               |        |
| Requests/Care Plans + Ar                         | Attendances (1)                        |        |                                                   |                        |                             |                                                            |                                                                 |                         |               |        |
| Assessments/Fluid Balance                        | Vital Signs                            |        | Temperature                                       | Heart Rate             | Blood Pressure              | Respiratory Rate                                           | 02 Saturation                                                   | Dain                    |               |        |
| Histories                                        | Labs                                   |        |                                                   |                        | /                           |                                                            |                                                                 | Fain                    |               |        |
| Problems and Diagnoses                           | Images                                 |        |                                                   |                        | 1                           |                                                            |                                                                 |                         |               |        |
|                                                  | Safeguarding                           |        | Height                                            | Weight                 | Body Mass Index             | Visual Acuities                                            | Glasgow Coma                                                    |                         |               |        |
| Clinical Notes + A                               | Allergies                              |        |                                                   |                        |                             | L: R:                                                      | Scale                                                           |                         |               |        |
| Documentation + A                                | Home Medications                       |        |                                                   |                        |                             |                                                            |                                                                 |                         |               |        |
| Appointments                                     | Histories                              | ~      | General Information                               |                        | Alerts & Score              |                                                            | Pre-Clinical Staff Treatr                                       | ments                   |               | ~      |
| < > >                                            | Order Profile                          |        |                                                   |                        |                             |                                                            |                                                                 |                         |               |        |
|                                                  |                                        |        |                                                   |                        |                             |                                                            | C0540 040051 0                                                  |                         | 2022 44.244   |        |

## 2. Left click on "Communicate" on the tool bar

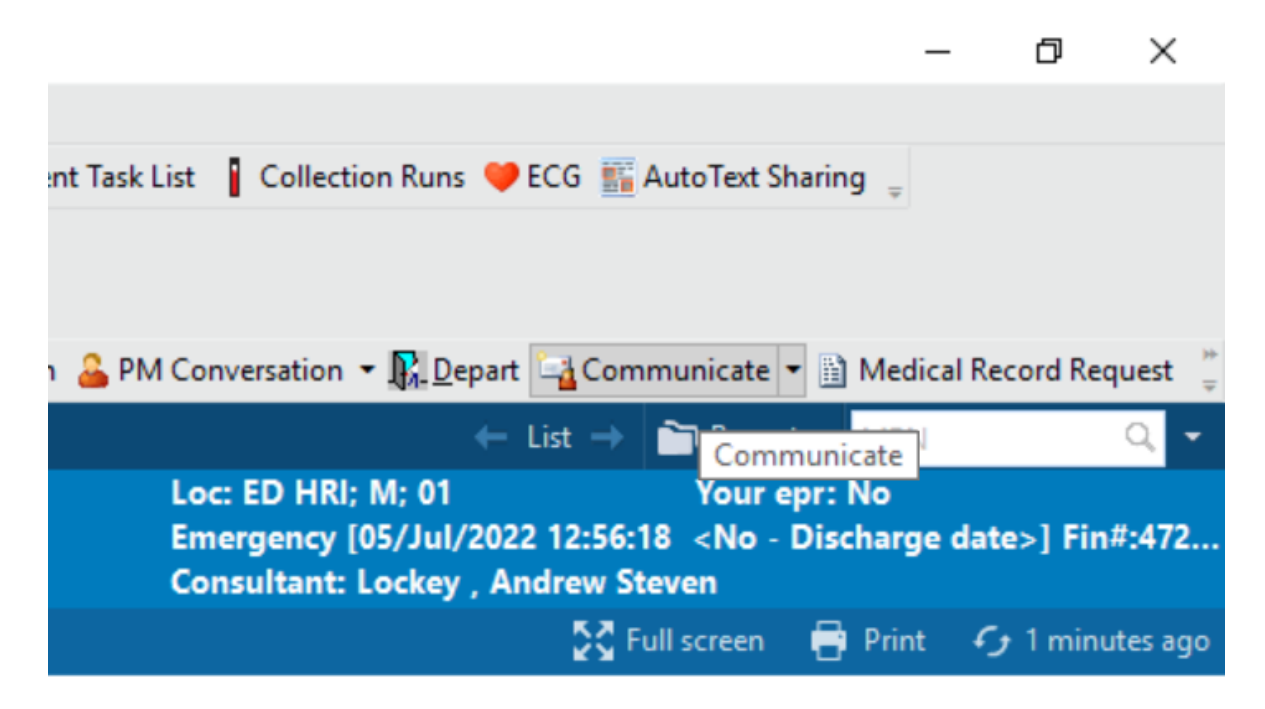

BLSSM

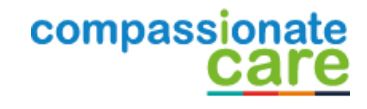

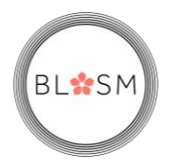

3. This screen will open, next click on the binocular icon or if you have already done a referral to BLOSM in the "To" field type "Referral BLOSM - CHFT" and skip to .....

| 🚳 New Message                                                            | —      |            | ×      |
|--------------------------------------------------------------------------|--------|------------|--------|
| <u>T</u> ask <u>E</u> dit                                                |        |            |        |
| 📍 High 🐧 Notify 📓 Message Journal 🧏 Portal Options                       | ť      | Launch     | Orders |
| Patient: ZZZTEST, MRS EPR SOP 🛱 Caller: ZZZTEST, MRS EPR SOP Caller No.: |        |            |        |
| То:                                                                      | 尚      |            | eme    |
| CC: 🔀 Clinical Staff: Blake , Darren X                                   | ole fu | er replies |        |
| Subject: General Save to Record As: Phone Message/                       | Call   |            | ~      |
| Attachments                                                              |        |            |        |
| Browse Documents Other Attachments                                       |        |            |        |

## 4. This window opens select "Pool"

| Address Book              |                                        |    |
|---------------------------|----------------------------------------|----|
| Internal X                |                                        |    |
| Type a name or select fro | om list:                               | SI |
| Staff     Pool            | O Distribution List                    | (  |
| Right click to add/remov  | ve a name in the personal address book | Si |
| Name                      | Position                               |    |

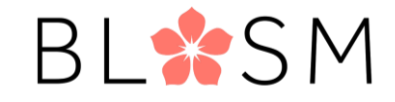

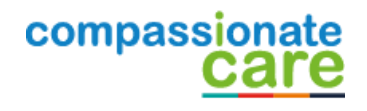

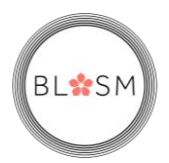

5. Search for "Referral BLOSM", and this will populate the list box

| iternal >   | ٢               |                        |                  |  |
|-------------|-----------------|------------------------|------------------|--|
| Type a nar  | me or select fi | om list:               |                  |  |
| referral bl | osm chft        |                        |                  |  |
| ◯ Staff     | Pool            | O Distribution List    |                  |  |
| Right click | to add/remo     | ve a name in the perso | nal address book |  |
| Name        |                 |                        |                  |  |
| Referral B  | BLOSM - CHF     | т                      |                  |  |

6. Double left click on the "Referral BLOSM – CHFT", this will the populate the "Send to" box

| Address Book                                                  | - 0                   | ×      |
|---------------------------------------------------------------|-----------------------|--------|
| Internal X                                                    |                       |        |
| Type a name or select from list:                              | Show names from       |        |
| referral blosm                                                | Global Address Book   | $\sim$ |
| ◯ Staff                                                       |                       |        |
| Right click to add/remove a name in the personal address book | Send to               |        |
| Name                                                          | Name                  |        |
| Referral BLOSM - CHFT                                         | Referral BLOSM - CHFT |        |
|                                                               |                       |        |
|                                                               |                       |        |
|                                                               |                       |        |
|                                                               | Add                   |        |
|                                                               | Remove                |        |
|                                                               |                       |        |

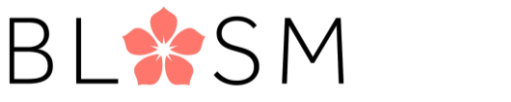

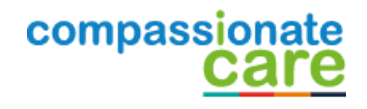

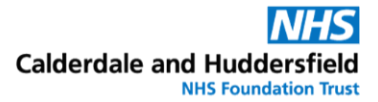

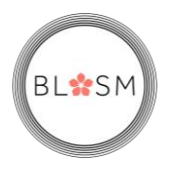

# 7. Click "OK" to confirm the choice

| ame                                     |        | Name                  |  |
|-----------------------------------------|--------|-----------------------|--|
| eferral ACU Pool - CHFT                 |        | Name                  |  |
| eferral Cardiology Pool - CHFT          |        | Referral BLOSM - CHFT |  |
| eferral Elderly Medicine Pool - CHFT    |        |                       |  |
| eferral Gastroenterology Pool - CHFT    |        |                       |  |
| eferral Geriatric Med Falls Pool - CHFT |        |                       |  |
| eferral Neurol Epilepy Pool - CHFT      |        |                       |  |
| eferral Renal Pool - CHFT               | Add    |                       |  |
| eferral Stroke Pool - CHFT              |        |                       |  |
| eferral BLOSM - CHFT                    | Remove |                       |  |
| eferral- CHART Kirklees - CHFT          |        |                       |  |
|                                         |        |                       |  |
|                                         |        |                       |  |
|                                         |        |                       |  |
|                                         |        |                       |  |
|                                         |        |                       |  |
|                                         |        |                       |  |
|                                         |        |                       |  |
|                                         |        |                       |  |
| More                                    |        |                       |  |

 You will then be taken back to this form here please type ".BLOSM" into the text area and hit the enter/return key this will generate the auto text referral form.

| New Message                                                      | _         |            | ×      |
|------------------------------------------------------------------|-----------|------------|--------|
| <u>T</u> ask <u>E</u> dit                                        |           |            |        |
| 📍 High 🖞 Notify 📓 Message Journal 🛃 Portal Options               | 12        | Launch     | Orders |
| Patient: Caller No.:                                             |           |            |        |
| To: Referral BLOSM - CHFT X                                      | <b>۲</b>  | Include    | e me   |
| CC: CC: CC: Clinical Staff: Blake, Darren X                      | le furthe | er replies | ŝ      |
| Subject: General Save to Record As: Phone Message/C              | Call      |            | $\sim$ |
| Attachments           Browse Documents         Other Attachments |           |            |        |
| Message                                                          |           |            |        |
| Arial 🗸 🖓 🍕 🔍 🐰 🖻 🖻 💥 🖪 💆 🖊 🚍 🗮 📲 🕸 🕸                            |           |            |        |
| BLOSM                                                            |           |            | ^      |
| BLOSM *                                                          |           |            |        |

BL\*SM

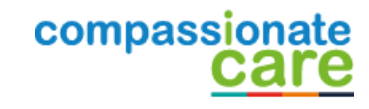

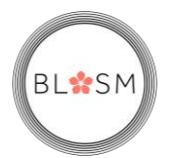

9. This will insert the auto text referral with drop down box's. Please complete this and click "Send", this completes the referral.

| 🕸 New Message                                                                                                    |                                                                                |                        | _                 |              |
|----------------------------------------------------------------------------------------------------|--------------------------------------------------------------------------------|------------------------|-------------------|--------------|
| <u>T</u> ask <u>E</u> dit                                                                                                    |                                                                                |                        |                   |              |
| 📍 High 🐧 Notify 📓 Message Journal 💁 Portal Options                                                                                                    |                                                                                |                        | i                 | 🖺 Launch Ord |
| Patient: Caller:                                                                                                    |                                                                                | Caller No.:            |                   |              |
| To: Referral BLOSM - CHFT X                                                                                                    |                                                                                |                        | ň                 | Include me   |
| CC: 🛱 Clinical Staff:                                                                                                    | Blake , Darren 🗙                                                               | 💏 🗌 To consum          | ner 🔄 Disable fur | ther replies |
| Subject: General                                                                                                    | ~                                                                              | Save to Record As: Pho | one Message/Call  |              |
| Attachments Browse Documents Other Attachments                                                                                                    |                                                                                |                        |                   |              |
| /lessage                                                                                                    |                                                                                |                        |                   |              |
| Arial 🗸 🛛 🗸 🖓 🔍 🔍                                                                                                    | 6 🖻 📽 🛚 🖪 🛛                                                                    | J / S 🔳 🗏 📥            | <b>⊡</b> [ 🕸      |              |
| Dear BLOSM,                                                                                                    |                                                                                |                        |                   |              |
| Ave any immediate safeguarding concerns been fno, why?                                                                                                    | addressed?_                                                                    |                        |                   |              |
| Consent has been gained for referral and BLOSM<br>"You must have gained consent for this service<br>Have you followed the BLOSM pathway on EMBEL<br>Have you checked the patients contact details are<br>f no, why? | engagement? _ <b>v</b><br>e referral*<br>DS? _ <b>v</b><br>correct? _ <b>v</b> |                        |                   |              |
| Details for the referral - please provide a short des                                                                                                    | cription:                                                                      |                        |                   |              |
| Have you given out appropriate information on disc                                                                                                    | charge? _▼                                                                     |                        |                   |              |
|                                                                                                    |                                                                                |                        |                   |              |
|                                                                                                    |                                                                                |                        |                   |              |
| Actions                                                                                                    |                                                                                |                        |                   |              |
| Phone message call me with results<br>Phone message call the charge nurse with<br>Phone message call the nurse with result                                                                                          | Remind on:                                                                     | **/**/****             |                   | •            |
| Phone message call the ordering physicia<br>Phone message call the patient with resu<br>Phone message call the pharmacy with res                                                                                    |                                                                                |                        | Send              | Cancel       |
|                                                                                                    |                                                                                |                        |                   |              |

BL\*SM

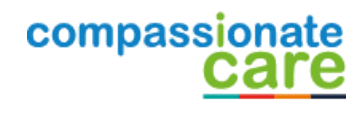